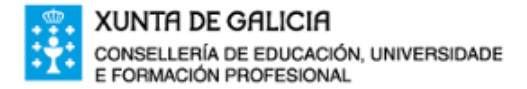

C.P.I. PLURILINGÜE de FONTE DÍAZ Rúa Isabel II s/n, 15822 – Touro (A Coruña) Tel. & Fax: 881867840/7. E-mail: <u>cpi.fonte.diaz@edu.xunta.es</u> Web:http://www.edu.xunta.gal/centros/cpifontediaz

## Manual de pago telemático de taxas de comedores escolares.

Para efectuar o pago telemático das taxas de comedor escolar, deben entrar na páxina da oficina virtual tributaria da axencia tributaria galega (http://ovt.atriga.gal) e picar no botón cidadáns, tal e como se indica na seguinte fotografía:

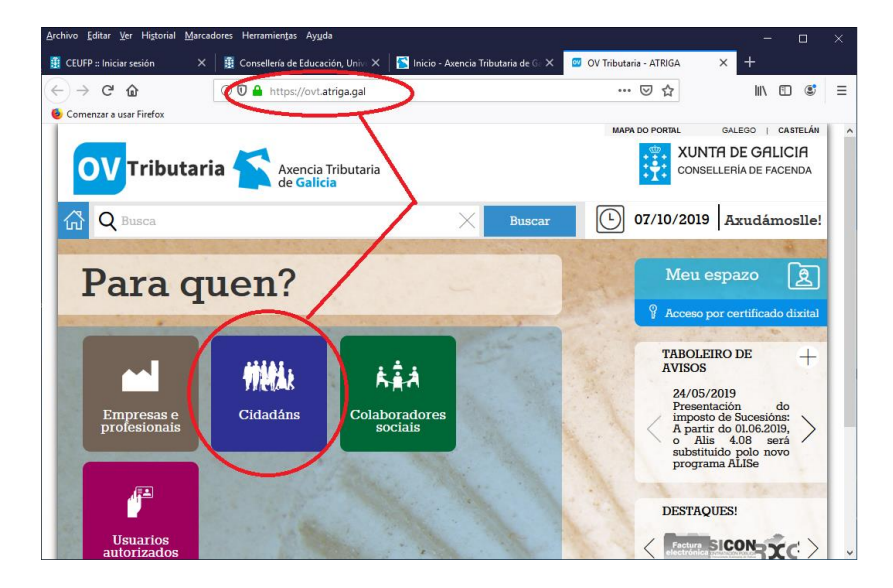

A continuación, a ruta é: inicial taxa  $\rightarrow$  Candado aberto (acceso libre ao servizo) -> Iniciar taxa.

Ver imaxes seguintes:

| Non Editor Ver Historial Macadan                                               |                                                                                                    |                                                                   |                                                                                                    | 100 H 100                                                                                                    |
|--------------------------------------------------------------------------------|----------------------------------------------------------------------------------------------------|-------------------------------------------------------------------|----------------------------------------------------------------------------------------------------|----------------------------------------------------------------------------------------------------|
|                                                                                | 📱 Consterio de Educación, Eller 🗙 📑 Inicio - Annecio Tritozofo de El 🗙 📅 CDADÁRS 🛛 🗙 🕂                                                                                                    | 🔮 CFLFP : Iniciae sanisten 🛛 🗙 🔮                                  | Consellerio de Educación, Univ. X 🗧 Inicia - Asservite Fritataria de G. X 🗧 CEAEMAS                                                                                                    | × +                                                                                                    |
| ) → C <sup>a</sup> @<br>Connencor o unar Findea                                | 🛈 🛛 🏚 https://witangagal/Witangona/7C dasars/11605/30/x127328 🛛 🛶 😒 🏠 🐘 🖽 🥵 🖉                                                                                                    | ← → C* @<br>Comercar a saar Hirefox                               | D A https://ortatrige.gel/#//artegoriu/7Cidadinu/11609730/4127328                                                                                                    | © ☆ III 12 #                                                                                                    |
| G Q Busca                                                                      | Buscar O7/10/2019 Axudámoslie!                                                                                                    | C Q Busca                                                         | Buscar                                                                                                    | • 07/10/2019 Azudámoslle!                                                                                                    |
| Empresas e<br>profesionais<br>Cutadáns<br>Catadáns<br>Colaboradores<br>Sociais | CIDADANS Ver como  CIDADANS Valoración de bens inmobles Valoración de vehículos usados usados usados perforte racci perforte izase o prezos page a telemático de multas e pago telemático de multas e pago telemático de multas e | Empresas e<br>profesionais<br>Cidatáns<br>Colaboradores<br>Socias | CIDADÁNS<br>Valoración de bens inmobles<br>train<br>verenes<br>Pago de taxas e prezos<br>pago de taxas e prezos<br>pago de taxas e prezos<br>pago de taxas e prezos                                                                                                    | Ver como <b>*** * *</b> ×<br>ación de vehículos<br>ps<br>de<br>de<br>de<br>telemático de multas e<br>óns                                            |
| autorizados                                                                    | Orienteres and     Orienteres and     Orienteres     Orienteres                                                                                                    | Localizador de<br>Izámiles e                                      | Original seals     Original seals     Original | Papo Operations<br>Positizadas<br>O Información e sauta<br>Información e sauta<br>Información e sauta<br>Información e sauta<br>Información e sauta |
| E XUNTRI DE GALICIA Fa                                                         | l Internacción marrinda o publicada na internet pola Constilloría de 👋 Xacobbeo 2021                                                                                                    | XUNTR 0 i<br>DE ORLICIA Face<br>Area                              | ntermación mantida e publicada na internet pola Consellería de<br>enda<br>stórmola                                                                                                    | 🕊 Xocobeo 2021 🖉 Blicia                                                                                                    |

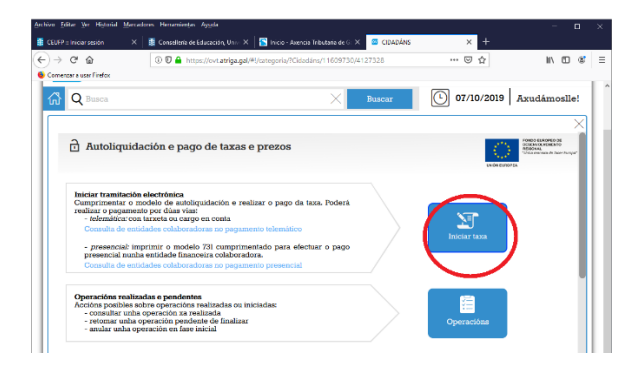

A continuación ábrese un formulario onde debemos cubrir, en menús despregables, os seguintes datos:

**Consellería**: Consellería de Educación, universidade e formación profesional

Delegación: A Coruña

Servizo: Secretaria

Taxa: 352800-Comedores escolares.

**Obxecto de pago**: Poñer o nome completo da persoa que fai uso do comedor e o mes que se está a pagar.

A ingresar: Poñer o importe correspondente a pagar segundo os impresos recibidos do colexio.

| No Editar Ver Higtoriai Marcadores Herrannenjas Ayyda                                                    |                                                | Archivo Editar Ver Historial Marcadores Herramientas Ayuda                                 |                               |
|----------------------------------------------------------------------------------------------------|------------------------------------------------|--------------------------------------------------------------------------------------------|-------------------------------|
| CEUFP :: Iniciar sesión X 🛛 🗿 Consellería de Educación, Univ: X 🛛 🌠 Inicio - Axencia Tributaria de 🗄 X 🕇 | CIDADÁNS × +                                   | 🚆 CEUFP :: Iniciar sesión X 🛛 🚆 Consellería de Educación, Unio X 🛛 🔀 Inicio - Axencia Tril | sutaria de © × 🖾 CIDADÁNS × + |
| ) -> C 🏠 🛈 🖉 🔒 https://ovt.atriga.gal/#1/categoria/?Cidadáns/11609730/412732                             | … ⊠ ☆                                          | ← → C ŵ 0 0 ♣ https://ovt.atriga.gal/#I/categoria//Cidadáns/11                             | 609730/41273? ···· 🗵 🏠 🔟 🗊    |
| Comenzar a usar Firefox                                                                                  |                                                | Comenzar a usar Firefox                                                                    |                               |
|                                                                                                    |                                                |                                                                                            | MAPA DO PORTAL GALEGO   CASTE |
| OV Tributaria 🟠 Axencia Tributaria<br>de Galicia                                                         | CONSELLERIA DE FACENDA                         | OV Tributaria 🟠 Axencia Tributaria de Galicia                                              | CONSELLERIA DE FACEND         |
| Q Busca X Buscar                                                                                         | C 07/10/2019 Axudámoslle!                      | ₩ Q Busca                                                                                  | Buscar 07/10/2019 Axudámosl   |
|                                                                                                    | ×                                              |                                                                                            | )                             |
| Autoliquidación e pago de taxas e prezos                                                                 | FONDO EUROPEO DE<br>DESENVOLVEMENTO<br>RESONAL | 10 - A CORUÑA                                                                              | × *                           |
|                                                                                                    | "Units inserts de facer Europa"                | Servizo*                                                                                   |                               |
| 1 Datos da taxa                                                                                          |                                                | 01 - SECRETARÍA                                                                            | х •                           |
| 1 Putto ta tiza                                                                                          |                                                | Taxa*                                                                                      |                               |
| Códigos                                                                                                  |                                                | 352800 - COMEDORES ESCOLARES                                                               | × *                           |
| Conselleria*                                                                                             |                                                | Obvecto de parto                                                                           |                               |
| 07 - EDUCACIÓN, UNIVERSIDADE E FORMACIÓN PROFESIONAL                                                     |                                                | Obxecto ou motivo do pago (máximo 290 caracteres)*                                         |                               |
| Delegación*                                                                                              |                                                | MES QUE SE PAGA E NOME COMPLETO                                                            |                               |
| 10 - A CORUÑA                                                                                            | x x                                            |                                                                                            |                               |
| Saruiza*                                                                                                 |                                                |                                                                                            |                               |
| 01 - SECRETARÍA                                                                                          | 8.*                                            |                                                                                            |                               |
| Truck                                                                                                    |                                                | Datos de pago                                                                              |                               |
|                                                                                                    |                                                | A ingresar*                                                                                |                               |
| STERR - CONLIGATED LIFERED                                                                               |                                                | 18,00                                                                                      |                               |
| Obxecto de pago                                                                                          |                                                |                                                                                            |                               |
| Obxecto ou motivo do pago (máximo 290 caracteres)*                                                       |                                                | Atrás                                                                                      |                               |
|                                                                                                    |                                                | Seguinte                                                                                   |                               |
| XUNTA © Información mantida e publicada na internet pola Consellería de                                  | We version galicia                             | SUNTA Información mantida e publicada na internet pola Consellería de                      | W variation of all            |

Premer en seguinte e continuar cos datos identificativos do pagador e premer no botón de pago telemático.

| hivo Editar Ver Historial Marcadores Herramientas Ayyda                                                                                                    |                                                                               |                                                                               | Archivo Editar Ver Historial                                                           | Marcadores Herramiențas Ayyda                                                                                                    | - D                                                                            |
|----------------------------------------------------------------------------------------------------|-------------------------------------------------------------------------------|-------------------------------------------------------------------------------|----------------------------------------------------------------------------------------|----------------------------------------------------------------------------------------------------|--------------------------------------------------------------------------------|
| CEUFP =: Iniciar section     ×     Image: Conselleria de Educación, Univ. ×       →     C*     Image: Conselleria de Educación, Univ. ×       Image: Conselleria de Educación, Univ. ×     Image: Conselleria de Educación, Univ. ×       Image: Conselleria de Educación, Univ. ×     Image: Conseleria de Educación | S Inicio - Axencia Tributaria de G X CIDAE<br>goria/?Cidadáns/11609730/412732 | ans × +<br>⊽☆ IN © © ≡                                                        | <ul> <li>← → C<sup>4</sup> ŵ</li> <li>@ Comenzar a usar Firefox</li> </ul>             | Constant of Constant of C | 2732: ···· ♥☆ II\ E C                                                          |
| Tributaria Axencia Tributaria                                                                                                    | L.                                                                            | APA DO PORTAL GALEGO   CASTELÁN<br>XUNTA DE GALICIA<br>CONSELLERÍA DE FACENDA | OV                                                                                     | taria 🗲 Axencia Tributaria<br>de Galicia                                                                                                    | MAPA DO PORTAL GALEGO   CASTELÁN<br>XUNTA DE GALICIA<br>CONSELLERÍA DE FACENDA |
| Q Busca                                                                                                    | Buscar                                                                        | 07/10/2019 Axudámoslle!                                                       | 🖓 Q Busca                                                                              | Busca                                                                                                    | 07/10/2019 Axudámoslle                                                         |
| 2 D                                                                                                    | atos identificativos                                                          |                                                                               | Escolla unha dar<br>Conexión coa<br>Se por calque<br>realizadas e pe<br>Consulta de or | s dhas opcións para continuar co pago da taxa<br>plataforma de pagamentos para efectuar o pago telemático con tarr<br>ra motivo non chegara a completar o pago, debe retomar o proce<br>nedmete":<br>indiades colaboradoras no pagamento telemático                                                                                                    | xeta ou cargo en conta.<br>so de pago dende a sección "Operacións              |
| Nir*<br>Nome ou razôn social*                                                                                                    |                                                                               |                                                                               |                                                                                        | C Pago telemático                                                                                                    |                                                                                |
| 1º Apelido                                                                                                    |                                                                               |                                                                               | Descarga do r<br>presencial nur                                                        | modelo de autoliquidación cuberto cos datos recén capturados (<br>ha entidade financeira colaboradora.                                                                                                    | Mod. 731) para imprimir, efectua-lo pago                                       |
| 2° Apelido                                                                                                    |                                                                               |                                                                               | Consulta de er                                                                         | nucades colaboradoras no pagamento presencia                                                                                                    |                                                                                |
| Teléfono ou Móbil                                                                                                    |                                                                               |                                                                               |                                                                                        | Descargar modelo presencial                                                                                                    |                                                                                |
| Enderezo*<br>FISCAL                                                                                                    |                                                                               | *                                                                             | NOTA IMPOR<br>Reader                                                                   | TANTE: Para xerar e descargar os documentos correctamente pre-                                                                                                    | cisa a versión 7.0 ou superior de Acrobat                                      |
| Siglas*<br>CL-RÛA/CALLE                                                                                                    |                                                                               |                                                                               |                                                                                        | Atrás                                                                                                    |                                                                                |
| Via pública*                                                                                                    |                                                                               |                                                                               |                                                                                        | © Información mantida e publicada na internet pola Consellería de<br>Facenda                                                                                                    | للا Xacobeo 2021 الم                                                           |
| EXUNITA Unitornación mantida e publicada na internel<br>DE GALICIA Facenda<br>Atendémolo                                                                                                    | pola consellena de                                                            | Kacobeo 2021 galicia                                                          | https://ovt.atriga.gal/inicio#                                                         | Atendemoto                                                                                                    |                                                                                |

A partir de aquí, iníciase o proceso de pago telemático que debe confirmar para entrar na plataforma de pago. Nesta, debe escoller o tipo de pago telemático, o modo tarxeta e o banco co que desexa facer a transacción.

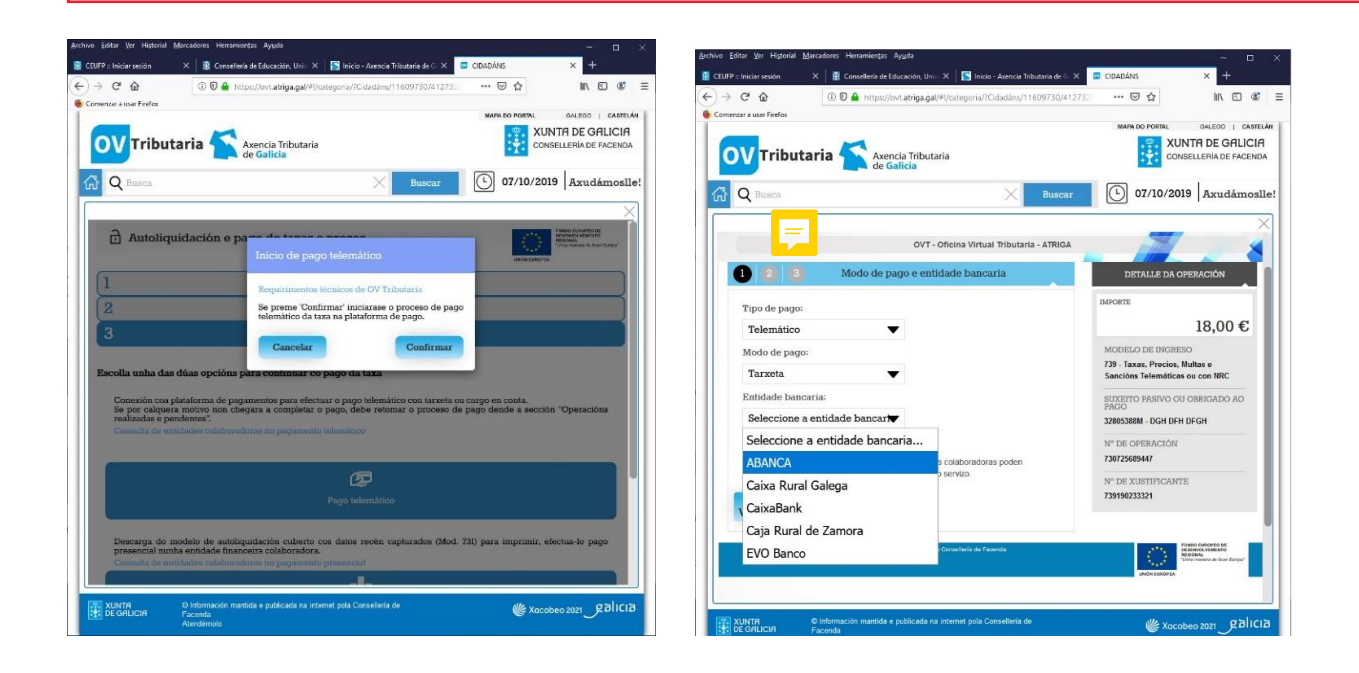

Unha vez efectuado o pago, ten que descargar un xustificante como o que se mostra na imaxe que segue, e envialo ao colexio.

| CONSELLERIA DE FACENDA SANCIÓNS DA COMUNIDADE                                                                                                    | XAS, PREZOS, MULTAS E<br>AUTÓNOMA DE GALICIA |
|----------------------------------------------------------------------------------------------------|----------------------------------------------|
| Arrests Televalar V*Operation /**                                                                                                    | 73                                           |
| Obrigado ó pago ou suxeito pasivo                                                                                                    | Contraction of the state of the              |
| NP Nome cu Razăr Rodist                                                                                                    | 2                                            |
| Encercae<br>CL/SENA N.61                                                                                                    |                                              |
| Representante                                                                                                    |                                              |
| MI Nemo or, Razón Social                                                                                                    |                                              |
| CL 1                                                                                                    |                                              |
| Cédiaos                                                                                                    |                                              |
| Counters<br>Educación, Universidado o Formación Profesional                                                                                                    | 07                                           |
| Dekasikin<br>A Coruña                                                                                                    | 10                                           |
| ferver<br>Secretaria                                                                                                    | 01                                           |
| Tou<br>COMEDORES ESCOLARES                                                                                                    |                                              |
|                                                                                                    | 35280                                        |
| bias nyeese<br>Dixecto do pago                                                                                                    | EUF                                          |
| тика принат<br>Объекото do радо.<br>Тики пи сонгрол вородил ната се одатовидо на 2019. Восе                                                                                                    | EUP<br>-                                     |
| тизацини<br>Обхасто do pago<br>Тихи па сомпост породил хов се ротдавно их зоце, исоб                                                                                                    | EUP                                          |
| Тиза прила<br>Obxecto do pago<br>Тихи па сомерса поседия каз се оставано из 2019. исод<br>Исатилика aplicable                                                                                                    | EUP                                          |
| Trea quese<br>Obxecto do pago<br>Trake nº comencos recolutal sola del postadado del 2019, ucos<br>Mormativa aplicable<br>Le 62023, de 9 de decembro. Decreto 61/2001, de 7 de abril.                                                                                                    |                                              |
| Taxa operat         Obsecto do pago         Taxa nº colences Bootuna xos de ostadoso de 2019. José         Normativa aplicable         Le 62003, de 9 de decerrora. Decreto 61/2005, de 7 en abril.         Ingreso                                                                                                    | EU/                                          |
| The rows:<br>Obxecto do pago<br>Taxa nº common secolula xos de dostados es 2019, ecos<br>Normativa aplicable<br>Le 62023, de 9 de deservos. Decreto 61/2005, de 7 de atril.<br>Ingreso<br>Endade: 2019-AlanXoA                                                                                                    |                                              |
| Teas quere<br>Obsecto do pago<br>Texas nar cometora reportada per portadado es 2019, unos<br>Normativa aplicable<br>La 62003, de 9 de deserrono. Decreto 61/2003, de 7 de atri/.<br>Ingreso<br>Endades 2020-JEANCA<br>Deta ingreso: 04 10 2019 NRC;                                                                                                    | EU                                           |
| Taxa quest           Obxecto do pago           Taxa nº comport Bootuna sos se ostibuisto se sola. José           Rormativa aplicable           Le 62003, de 9 de decembro Decreto 61/2003, de 7 de atril.           Ingreso           Entidade: 2080-ABANCA           Deta ingreso: Ol 10 2019           Selo                                                              |                                              |
| Testa queze<br>Obxecto do pago<br>Taxa nº cometors sociales sea o otraseso se acial, acos<br>Normativa aplicable<br>Le 62003, de 9 de decerrors. Decreto 61/2005, de 7 on atril.<br>Ingreso<br>Enridade: 2009-AleANCA<br>Data Ingreso: O di 2019 NBC:<br>Sedo<br>Acordata Barriel des societas pres competente a Service seo artigan (20<br>Cérigo agener de verificación: | EU/                                          |